## Памятка по подаче отчета о маркировке шин. Редакция 1.2

Участнику необходимо войти в Личный кабинет пользователя (Промышленный контур / i.datamark.by), ввести логин и пароль, который направлялся на электронную почту, указанную в заявке на регистрацию в ГИС «Электронный знак»:

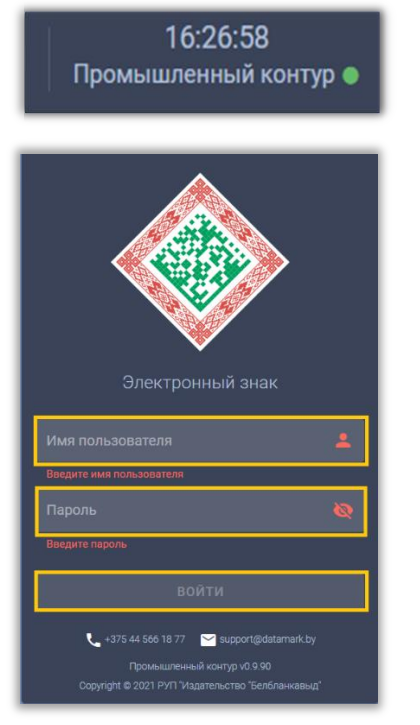

Шаг 1. В основном меню выбрать пункт «Отчёт о маркировке». Указать режим «Шины»:

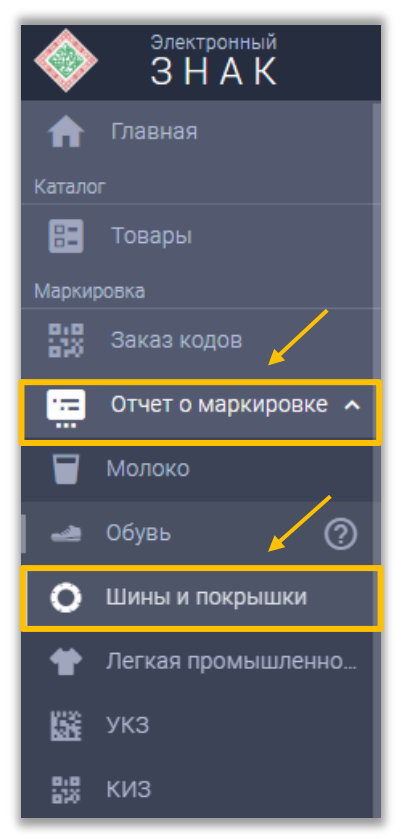

Шаг 2. В открывшемся окне выбрать цель маркировки:

| те отчет о маркировке 🗮 список отчетов |                                    |
|----------------------------------------|------------------------------------|
| Категория<br>Шины и поклышки           |                                    |
|                                        |                                    |
| "Цель маркировки                       | Страна экспорта                    |
| Производство                           | Дата выпуска товаров по декларации |
| Импорт из третьих стран                |                                    |
| Комиссионная торговля                  | Дата изготовления (производства)   |
| Перемаркировка                         | Номер партии                       |
| Импорт из государств-членов ЕАЭС       |                                    |
| паименование говара                    | Тип производственного заказа 🔹 🔹   |

При выборе цели маркировки, отражаются соответствующие ей параметры (параметры, отмеченные \*, являются обязательными для заполнения):

| стисок отчетов                                              |                                                                           |
|-------------------------------------------------------------|---------------------------------------------------------------------------|
| Категория<br>Шины и покрышки                                | -                                                                         |
| *Цель маркировки<br>Производство × •                        | Дата изготовления (производства)                                          |
| Номер партии                                                | Наименование товара                                                       |
| *Тип производственного заказа<br>Поле является обязательным | *Способ маркировки (полиграфическая защита)<br>Поле является обязательным |

| 🚍 ОТЧЕТ О МАРКИРОВКЕ 🗮 СПИСОК ОТЧЕТОВ                                     |                                                                        |
|---------------------------------------------------------------------------|------------------------------------------------------------------------|
| Категория<br>Шины и покрышки                                              | •                                                                      |
| °цель маркировки<br>Импорт из третьих стран Х ▾                           | *Страна экспорта<br>Поле является обязательным                         |
| *Регистрационный номер декларации на товары<br>Поле является обязательным | *Дата выпуска товаров по декларации<br>Поле является обязательным      |
| Номер контракта                                                           | Дата изготовления (производства)                                       |
| Дата контракта                                                            | Номер партии                                                           |
| Наименование товара                                                       | *Способ маркировки (полиграфическая защита) Поле является обязательным |
| Порядковый номер товара в декларации на товары                            |                                                                        |

| 🚍 ОТЧЕТ О МАРКИРОВКЕ 🗮 СПИСОК ОТЧЕТОВ                     |                                                                                   |
|-----------------------------------------------------------|-----------------------------------------------------------------------------------|
| Категория<br>Шины и покрышки                              | •                                                                                 |
| <sup></sup> Цель маркировки<br>Комиссионная торговля Х    | <ul> <li>Дата изготовления (производства)</li> </ul>                              |
| Номер партии                                              | Наименование товара                                                               |
| *Причина нанесения СИ<br>Поле является обязательным       | <ul> <li>Основание: дата документа</li> <li>Толе является обязательным</li> </ul> |
| *Основание: номер документа<br>Поле является обязательным | - Способ маркировки (полиграфическая защита) - Толе является обязательным         |

| отчет о маркировке 🗧 список отчетов                                                 |                                                                                    |  |  |  |
|-------------------------------------------------------------------------------------|------------------------------------------------------------------------------------|--|--|--|
| Категория<br>Шины и покрышки                                                        | •                                                                                  |  |  |  |
| *Цель маркировки<br>Перемаркировка × -                                              | Дата изготовления (производства)                                                   |  |  |  |
| Номер партии                                                                        | Наименование товара                                                                |  |  |  |
| *Причина нанесения СИ                                                               | *Основание: дата документа<br>Поле является обязательным                           |  |  |  |
| *Основание: номер документа<br>Поле является обязательным                           | Причина перемаркировки                                                             |  |  |  |
| *Способ маркировки (полиграфическая защита)                                         |                                                                                    |  |  |  |
|                                                                                     |                                                                                    |  |  |  |
|                                                                                     |                                                                                    |  |  |  |
| Шины и покрышки                                                                     | *                                                                                  |  |  |  |
| <sup>*</sup> Цель маркировки<br>Импорт из государств-членов ЕАЭС Х •                | Наименование товара                                                                |  |  |  |
| *Страна экспорта (ЕАЭС)                                                             | *Дата документа, подтверждающего приобретение товара<br>Поле является обязательным |  |  |  |
| *Номер документа, подтверждающего приобретение товара<br>Поле является обязательным | *Наименование организации-продавца<br>Поле является обязательным                   |  |  |  |
| *Номер налогоплательщика<br>Поле является обязательным                              | *Способ маркировки (полиграфическая защита)                                        |  |  |  |

Способ маркировки с/х выбирает самостоятельно в зависимости от того, были ли использованы знаки защиты (33) или защищенные материальные носители (3MH):

| *Способ маркировки (полиграфическая защита)<br>Без защиты | × | • |
|-----------------------------------------------------------|---|---|
| Использование защищенного материального носителя          |   |   |
| Использование знака защиты                                |   |   |
| Без защиты                                                |   |   |

При использовании знака защиты (33) или защищенного материального носителя (3MH) допускается бумажный и электронный документооборот.

Шаг 3. Необходимо подгрузить коды маркировки. Есть два варианта:

**Первый:** прикрепить файл с кодами в формате \*txt. Для этого, необходимо нажать на «Выбор файла с кодами (UTF-8)»:

| тегория<br>ины и покрышки                                 |     |                                                           |                |
|-----------------------------------------------------------|-----|-----------------------------------------------------------|----------------|
| "Цель маркировки<br>Производство                          | × • | Дата изготовления (производства)<br>01.02.2022            | >              |
| Номер партии<br>13                                        | ×   | наименование товара<br>Шина                               | >              |
| *Тип производственного заказа<br>Собственное производство | × • | *Способ маркировки (полиграфическая защита)<br>Без защиты | ×              |
| Выбор файла с кодами                                      |     | 7                                                         | Ручной ввод ко |
| ј Выбор файла с кодами                                    |     | -                                                         |                |

Загрузить документ с массивом кодов, который был скачан из «Списка заказов» в «Заказ кодов»:

| Главная Каталог        | 🖪 ЗАКАЗ КОДОВ 🗮 СПИСОК ЗАКАЗС         | в стчеты                                                                        |                                                     |                |
|------------------------|---------------------------------------|---------------------------------------------------------------------------------|-----------------------------------------------------|----------------|
| Товары                 | Дата заказа Номер заказа Типография 🔀 | Beg CH                                                                          | Кол-во, шт. Примечание                              | Массив кодов   |
| Заказ кодов            | 16.08.2022 10759723                   | Защищенный материальный носитель с нанесенным средством идентификации (28 x 30) | 0rder # 111-Л - 0000-055643<br>GTIN: 04812822000122 | 🛓 СКАЧАТЬ ФАЙЛ |
| 🔚 Отчет о маркировке 🗸 | 16.08.2022 10759722                   | Код агрегации (SSCC)                                                            | 1 Order # 111-Л - 0000-055643                       | 🛓 СКАЧАТЬ ФАЙЛ |
| <br>                   | 16.08.2022 10759721                   | Защищенный материальный носитель с нанесенным средством идентификации (28 х 30) | 0rder # 111-Л - 0000-055643<br>GTIN: 04812822000115 | 🛓 СКАЧАТЬ ФАЙЛ |

**Второй:** «Ручной ввод». Для этого, необходимо переключиться на режим ручного ввода, нажав соответствующую кнопку.

Далее коды маркировки вводятся путём сканирования 2D сканером:

| гория                                 |     |                                             |               |
|---------------------------------------|-----|---------------------------------------------|---------------|
| ны и покрышки                         |     |                                             |               |
| (ель маркировки                       |     | Дата изготовления (производства)            |               |
| роизводство                           | × • | 01.02.2022                                  |               |
| омер партии                           |     | Наименование товара                         |               |
| 3                                     | ×   | шина                                        |               |
| ип производственного заказа           |     | *Способ маркировки (полиграфическая защита) |               |
| обственное производство               | × • | Без защиты                                  | ×             |
|                                       |     |                                             |               |
|                                       |     |                                             | Ручной ввод і |
| ЗОД КОДОВ МАРКИРОВКИ                  |     |                                             |               |
| · · · · · · · · · · · · · · · · · · · |     |                                             |               |
| ×                                     |     |                                             |               |

Либо коды маркировки вводятся путём «Копировать-Вставить» из скачанного массива кодов в формате \*txt:

| отчет о маркировке                                        | 🗮 СПИСОК ОТЧЕТОВ           |                      |     |                                           |                              |        |            |           |          |
|-----------------------------------------------------------|----------------------------|----------------------|-----|-------------------------------------------|------------------------------|--------|------------|-----------|----------|
| атегория<br>Цины и покрышки                               |                            |                      |     |                                           |                              |        |            |           | •        |
| *Цель маркировки<br>Производство                          |                            | ×                    | •   | Дата изготовления (произво,<br>01.02.2022 | дства)                       |        |            |           | ×        |
| Номер партии<br>13                                        |                            | :                    |     | Наименование товара<br>ШИНА               |                              |        |            |           | $\times$ |
| *Тип производственного заказа<br>Собственное производство |                            | ×                    | •   | *Способ маркировки (полигр<br>Без защиты  | афическая защита)            |        |            | / ×       | -        |
|                                                           |                            |                      |     |                                           |                              |        | 💿 Ручн     | ой ввод н | кодо     |
| ВВОД КОДОВ МАРКИРОВКИ                                     |                            |                      |     |                                           |                              |        |            |           |          |
| Добавление кодов для марки;                               | оовки (используйте сканер) |                      |     |                                           |                              |        |            |           |          |
|                                                           |                            |                      |     |                                           | Отсканируйте или введите код |        |            |           |          |
| № π/π →                                                   | Идентификационные коды     |                      |     |                                           | Код не введен                |        |            | Дей       | стви     |
|                                                           |                            | Добавьте коды (макси | мал | ъное количество - 25 000)                 | 3.                           | АКРЫТЬ | ПРИНЯТЬ    |           |          |
| + Добавить вручную                                        |                            |                      |     |                                           | Строк на странице:           | 10 🔻   | 1 - 0 из 0 | <         |          |
| Очистить                                                  |                            |                      |     |                                           |                              |        |            | отправ    | ИТЕ      |

Шаг 4. После завершения ввода кодов маркировки выполнить действие «ОТПРАВИТЬ»:

| отчет о маркировке 🛛 🗮 список отчетов    |                                             |                   |
|------------------------------------------|---------------------------------------------|-------------------|
| Категория<br>Шины и покрышки             |                                             | -                 |
|                                          |                                             |                   |
| *Цель маркировки                         | Дата изготовления (производства)            |                   |
| Производство 🗙 👻                         | 01.02.2022                                  | ×                 |
| Номер партии                             | Наименование товара                         |                   |
| 13 ×                                     | ШИНа                                        | ×                 |
| *Tun произволятвонного заузза            | *Способ мариировии (полиграфицеская защита) |                   |
| Собственное производство Х т             | Без защиты                                  | × •               |
| Rพร์กก ต่อมักอ ๆ หกองพุท                 |                                             |                   |
| 0 c95ede8e-b833673.txt (181 B)           |                                             | Ручной ввод кодов |
| Файлов: 1 (всего 181 Б                   | 3)                                          |                   |
| 👝 Пример формата файла                   |                                             |                   |
| ₩ Максимальное количество кодов - 25 000 |                                             |                   |
| 💕 Очистить                               |                                             | отправить         |

Отправленный отчет отобразится в «Списке отчетов»:

| 📰 ОТЧЕТ О МАРКИРОВКЕ 🗮 СЛИСОК ОТЧЕТОВ |                                      | Q, Идентификатор                  |
|---------------------------------------|--------------------------------------|-----------------------------------|
| Дата/время регистрации в системе -    | Идентификатор                        | Состояние Обновлено               |
| 01.02.2022 09:16:26                   | 998bad3d-8e89-4ef0-b33d-ca6d6c3eea39 | Burnotheen 01.02.2022<br>09:16:28 |
| 01.02.2022 09:11:22                   | d9920fdc-7bb2-4932-81f3-16308131d812 | Bunnormen 01.02.2022<br>09:11:22  |

Подробную информацию о деталях отчета можно посмотреть, нажав на строку необходимого отчёта, появится окно с результатом:

| Отправлено: 23.12.2021                                 | 12:01:40        |         |  |  |  |
|--------------------------------------------------------|-----------------|---------|--|--|--|
| ПЗ Идентификатор: a9dbc1b6-da0b-4e5a-845e-45c3ed0fb8a8 |                 |         |  |  |  |
| 🔗 Состояние: Выполнен                                  |                 |         |  |  |  |
| <b>Обновлено:</b> 23.12.2021 1                         | 2:01:40         |         |  |  |  |
| Результат:                                             |                 |         |  |  |  |
| Успешных позиций: 1                                    |                 |         |  |  |  |
| 📲 Загрузить детали 👔                                   | Экспорт деталей | ЗАКРЫТЬ |  |  |  |

В случае наличия ошибочных позиций в отчете, их перечень можно просмотреть, выбрав действие «Загрузить детали»:

| <b>Отправлено:</b> 06.11.2021 13:36:07                 |         |
|--------------------------------------------------------|---------|
| Пі Идентификатор: 73с97fe1-а194-4а2d-9с23-4123е00358dc |         |
| 🔗 Состояние: Выполнен                                  |         |
| <b>Обновлено:</b> 06.11.2021 13:36:07                  |         |
| Результат:<br>Ошибочных позиций: 5                     |         |
| - Загрузить детали 📄 Экспорт деталей                   | ЗАКРЫТЬ |

По неуспешно обработанным кодам маркировки необходимо участнику устранить причину и, при необходимости, перемаркировать остатки и передать сведения в Систему маркировки повторно.

Используя «Поиск» в правом верхнем углу кабинета, участник может найти из списка необходимый отчет о маркировке, введя его идентификатор в поле поиска.

**ВНИМАНИЕ!** Для корректной обработки передаваемого в Систему отчета о маркировке, необходимо убедиться, что в файле присутствуют только коды маркировки по одному GTIN (либо полученные стикеры от Оператора по одному GTIN), т.е. 1 отчет=1GTIN. При отправке отчета о нанесении с кодами маркировки или стикерами, полученными на несколько GTIN, Система обработает данный отчет с ошибкой, и операция не будет выполнена.

## Редактирование параметров в отчетах о маркировке

Шаг 1. В общем списке отчетов необходимо выбрать отчет для изменения параметров (либо в строке поиска ввести идентификатор отчета) и нажать кнопку «Редактировать»:

| 📰 ОТЧЕТ О МАРКИРОВКЕ 🗮 СПИСОК ОТЧЕТОВ |                                      |                    |           | <b>Q</b> Идентификатор                    |           |  |
|---------------------------------------|--------------------------------------|--------------------|-----------|-------------------------------------------|-----------|--|
| Дата/время регистрации в системе      | Идентификатор отчета                 | Группа             | Состояние | Обновлено                                 | Действия  |  |
| 10.01.2023 16:38:12                   | e08dbb97-f75b-45a5-a499-22b2edf5ff54 | Обувь              | Выполнен  | 10.01.2023<br>16:38:13                    | 1         |  |
| 10.01.2023 16:37:56                   | 0469c032-d1d7-4358-b30e-3a80ea8eafb2 | Обувь              | Выполнен  | 10.01.2023<br>16:37: <mark>56</mark> Реда | ктировать |  |
| 10.01.2023 16:24:28                   | cd88752d-721d-48be-8df0-d61c0eb47f7c | Обувь              | Выполнен  | 10.01.2023<br>16:24:28                    | 1         |  |
| 10.01.2023 16:23:36                   | 3bf85768-ba8a-4234-bf6b-d26f40ef63fb | Обувь              | Выполнен  | 10.01.2023<br>16:23:36                    | 1         |  |
| 09.01.2023 15:55:43                   | 68a513d5-d30c-4205-b392-19a2de64841d | Молочная продукция | Выполнен  | 09.01.2023<br>15:55:43                    | 1         |  |

Шаг 2. В открывшемся окне необходимо внести изменения в параметры, подлежащие корректировке, и выполнить действие «ОТПРАВИТЬ»:

| *Цель маркировки                            |   |   |                                  |   |
|---------------------------------------------|---|---|----------------------------------|---|
| Производство                                |   | - | Дата изготовления (производства) |   |
|                                             |   |   | *Тип производственного заказа    |   |
| Наименование товара                         |   |   | Контрактное производство         | × |
| *Способ маркировки (полиграфическая защита) |   |   |                                  |   |
| Без защиты                                  | × | • | Номер партии                     |   |
|                                             |   |   |                                  |   |

успешного После выполнения операции формируется всплывающее уведомление, содержащее информацию о создании отчета с указанием его идентификатора, фиксирует который Системе выполненную операцию В корректировки.

| 😑 Участник оборота товаров   Индивидуальный пр | едприниматель (для тестирование)<br>Создан отчет: 0df28a78-415d-4e19-9e49-8eb5649 | 69595 ЗАКРЫТЬ | Гр. 🕒 УНП: 100412881 13:24:14<br>Тестовый контур ө |
|------------------------------------------------|-----------------------------------------------------------------------------------|---------------|----------------------------------------------------|
| 🖽 ОТЧЕТ О МАРКИРОВКЕ 🗮 СПИСОК ОТЧЕТОВ          |                                                                                   |               | <b>Q</b> Идентификатор                             |
| Дата/время регистрации в системе 🔺             | Идентификатор отчета                                                              | Группа        | Состояние Обновлено Действия                       |
| 10.01.2023 16:38:12                            | e08dbb97-f75b-45a5-a499-22b2edf5ff54                                              | Обувь         | Выполнен 10.01.2023<br>16:38:13                    |
| 10.01.2023 16:37:56                            | 0469c032-d1d7-4358-b30e-3a80ea8eafb2                                              | Обувь         | Выполнен 10.01.2023<br>16:37:56                    |
| 10.01.2023 16:24:28                            | cd88752d-721d-48be-8df0-d61c0eb47f7c                                              | Обувь         | Выполнен 10.01.2023<br>16:24:28                    |
| 10 01 2022 16:22:26                            | SHEETED HADA ADDA HEEK HOEFADAFESEN                                               | 06.00         | Dupoguan 10.01.2023                                |

Просмотреть историю изменений параметров маркировки можно в карточке товара, используя код маркировки из измененного отчета о маркировке. Помимо информации о маркировке товара и об участнике, передавшем сведения о маркировке в Систему, дополнительно отображается строка, содержащая идентификатор отчета о корректировке, дату и время совершения операции.

| 0106900739001580212VqqCuEaRgUxQ%910005%92HhgFXMKDegvV7Ca2XdYbqbRB1VBqUSib5or8mP5HikT: X | Промаркирован товар                                    | Товар:                       | Пододеяльник 1,5 спальный, артикул: 0с30с97                                                                                   |
|-----------------------------------------------------------------------------------------|--------------------------------------------------------|------------------------------|----------------------------------------------------------------------------------------------------|
| КАРТОЧКА ТОВАРА<br>Код РБ идентификации товара (обувь, шины, легкая промышленность)     | Салешко Светлана<br>Анатольевна<br>11.01.2023 13:32:34 | Промаркирован:<br>Изменения: | ИП Салешко Светлана Анатольевна, УНП/ИНН: 123658948<br>4648bcc1-2c3d-49dd-8890-ce4432a02749 (отчет от 11.01.2023<br>13:32:43) |
| GTIN: 06900739001580<br>Серийный номер: 0106900739001580212VqqCuEaRgUxQ                 | Выдан код<br>Сапешко Светлана                          | Вид:<br>Кому выдан:          | Код РБ идентификации товара (обувь, шины, легкая<br>промышленность)<br>ИП Сапешко Светлана Анатольевна, УНП/ИНН: 123658948    |
|                                                                                         | Анатольевна<br>11.01.2023 13:32:16                     | Кол-во кодов:<br>№ заказа:   | 3<br>339917                                                                                                    |
| Пододеяльник 1,5 спальный<br>Артикул: 0c30c97                                           |                                                        |                              |                                                                                                    |

В левой части карточки товара отображаются переданные в Систему параметры маркировки. Необходимо убедиться, что после совершения операции корректировки отчета измененный параметр отображается корректно.